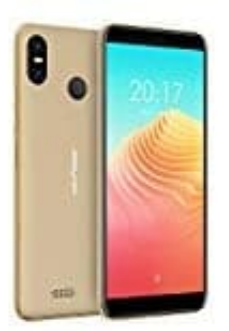

## **Ulefone S9 Pro**

## Erstellen eines Bildschirmentsperrmusters

- 1. Berühren Sie auf dem Startbildschirm Einstellungen
- 2. Unter Alle berühren Sie Bildschirmsperre & Kennwörter
- 3. Berühren Sie **Passwort > Muster**
- 4. Zeichnen Sie das Bildschirmentsperrmuster, indem Sie mindestens vier Punkte miteinander verbinden, und zeichnen Sie das Muster zur Bestätigung erneut.
- 5. Legen Sie eine Bildschirmentsperr-PIN als Alternative zum Entsperren Ihres Geräts fest, falls Sie Ihr Entsperrmuster vergessen sollten.